# REGGS Ethics & Governance: How-To Guides

V2 April 2022

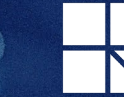

Ram

Health

## Table of Contents

- How to Create an Account and Log in (Instructions for Internal Ramsay Users)
- 2. How to Create an Account (Instructions for External Users)
- 3. <u>How to Log into your Account (Instructions for External</u> <u>Users)</u>
- 4. <u>How to upload CVs and GCP certificates to your REGGS</u> profile
- 5. How to Create a Project Registration Form
- 6. How to Edit an Ethics Application
- 7. How to Edit a Research Governance Application
- 8. <u>How to Navigate your Application using the Side Bar</u>
- 9. <u>How to Navigate your Application using the "Next" buttons</u> 22.
- 10. How to Share a Project
- 11. How to Share an Application
- 12. How to Submit your Application
- 13. How to Delete your Application
- 14. How to delete a draft Project Registration form

- 15. <u>How to add a New Site to an existing Research Governance</u> <u>Application</u>
- 16. How to submit a Research Governance Amendment
- 17. Uploading Documents for your Research Governance Amendment
- 18. <u>Tips for Research Governance Amendments</u>

FAQs

- 19. How to submit a Local Safety Report in REGGS
- 20. <u>How to locate an "In Progress" Amendment or Safety Report</u> in REGGS
- 21. How to download forms and attachments once they are submitted

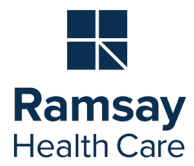

## How to Create an Account and Log in *Instructions for Internal Ramsay Users*

#### **Back to Contents**

#### Step 1

- Go to <u>https://ethicsandgovernance.ramsayhealth.com.au</u>
- To create an account as a Ramsay user (i.e. with a ramsayhealth.com.au email address), click "Log in as a Ramsay user".
- Your account will be created automatically using your Ramsay credentials.
- Any time you wish to log in, click "Log in as a Ramsay user".

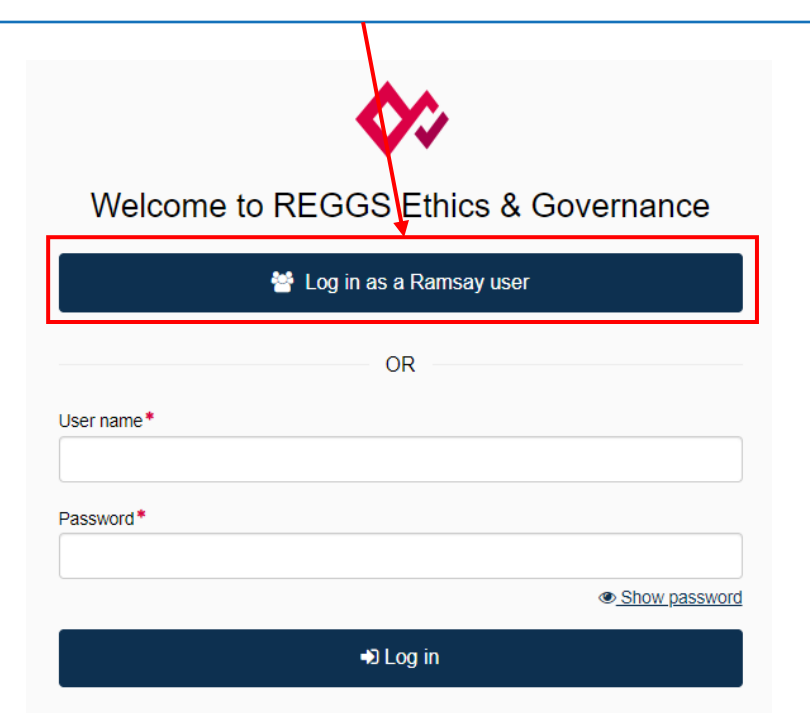

#### Step 2

- ➤ A "Licence agreement" notice will appear on your screen.
- Click < Agree
- This will log you into your account.

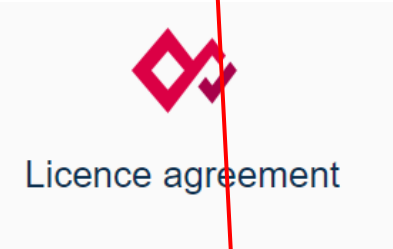

This is a restricted system. Use of this system is monitored at all times and requires explicit permission from the system administrator. If you do not have this permission, you are violating the regulations of this system and can and will be prosecuted to the full extent of the law.

By continuing into this system, you are acknowledging that you are aware of and agree to these terms.

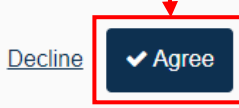

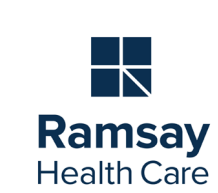

## How to Create an Account Instructions for External (non-Ramsay) Users

**Back to Contents** 

Health Care

Note: If you are <u>not</u> using a "ramsayhealth.com.au" email address, you will be considered an External (non-Ramsay) user when logging into REGGS. You will also need to download the "Google Authenticator" app onto your smartphone

| Step 1                                                                                                    | Step 2                                                                  | Step 3                                                                  | Note: <u>You cannot set up</u>                                                                                                    |
|----------------------------------------------------------------------------------------------------|-------------------------------------------------------------------------|-------------------------------------------------------------------------|----------------------------------------------------------------------------------------------------|
| Go to:<br>https://ethicsandgovernance.ramsayhe<br>alth.com.au                                                                  | Complete the relevant details and<br>click "Register an account" button | You will receive an email with a link<br>to confirm your registration*. | <u>an account on behalf of</u><br><u>another individual.</u><br>External user accounts<br>are linked to a unique<br>Google Authenticator app |
| Click on the "Register now" link.                                                                                              | Register an account                                                     | Please click on the link in your email to finalise the registration.    | on the user's device. They<br>will need the unique<br>Google Authenticator                                                                   |
| Welcome to REGGS Ethics &<br>Governance                                                                                        | Email address (this will be used for your username)                     | <b>\$</b>                                                               | code generated on their<br>mobile device each time<br>they login.                                                                            |
| 曫 Log in as a Ramsay user                                                                                                    | First name*                                                             | Registration Successful                                                 | *There may be a delay in receiving this link if you                                                                                          |
| OR<br>User name*                                                                                                    | Choose a password 🔁                                                     |                                                                         | are using an institutional<br>or University email<br>account to register due to                                                              |
| Password *                                                                                                    | Confirm your password *                                                 | Your account has been registered successfully.                          | their firewalls.<br>The email containing your<br>verification link will come                                                                 |
| <ul> <li>Show password</li> <li>DLog in</li> </ul>                                                                             | I'm not a robot                                                         | Please check your email for confirmation of your registration.          | from " <u>no-reply-ramsay@</u><br><u>ramsayresearch.com.au</u> "                                                                             |
| Can't access your account? <u>Reset your password</u><br>Don't have an REGGS Ethics & Governance account? <u>Register no</u> w | ✓ Register an account                                                   | ➡) Return to logon page                                                 |                                                                                                    |
|                                                                                                    | , moudy note an account : <u>cog m</u>                                  |                                                                         | Ramsav                                                                                                    |

### How to Log in to your Account Instructions for External (non-Ramsay) Users

Ramsay Health Care

Note: If you are not using a "ramsayhealth.com.au" email address, you will be considered an External (non-Ramsay) user when logging into REGGS. You will also need to download the "Google Authenticator" app onto your smartphone.

#### Step 1

If you are an external user (i.e. you are **not** using a "ramsayhealth" email address) enter your User name and password in the fields provided and click "Log in".

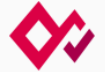

#### Welcome to REGGS Ethics & Governance

| 👹 Log in as a Ramsay user                                                                                                    |
|----------------------------------------------------------------------------------------------------|
| OR                                                                                                    |
| User name*<br>test@test.com.au                                                                                                |
| Password*                                                                                                    |
| Show password                                                                                                    |
| +D Log in                                                                                                    |
| Can't access your account? <u>Reset your password</u><br>Don't have an REGGS Ethics & Governance account? <u>Register now</u> |

#### Step 2 Step 3 Please follow the instructions provided on the ➤ A "Licence agreement" notice will appear on your screen. screen. Open your Google Authenticator app Scan the QR code Agree $\geq$ Click Enter your One Time Password Once you have entered your code, click "Submit". This will log you into your account. $\geq$ Manage two factor authentication To enable two factor authentication: Licence agreement 1. Install the Google authenticator app on your Android or iPhone 2. Open the Google authenticator app and scan the QR code below 3. Find the one time password for the newly added account This is a restricted system. Use of this system is monitored at all times and 4. Enter the one time password in the text below and click submit requires explicit permission from the system administrator. If you do not have this permission, you are violating the regulations of this system and can and will be prosecuted to the full extent of the law. By continuing into this system, you are acknowledging that you are aware of and agree to these terms One time password Submit Cancel

## How to upload CVs and GCP certificates to your REGGS profile

 $\geq$ 

Step 2

Profile > Danielle French

REGGS Ethics & Governance Projects

#### **Back to Contents**

Step 3

Documents

 $\geq$ 

Click "Add new document" button

#### Step 1

- Log into your account
- On the top right hand corner of your screen, click on the circle containing your initials

| <ul> <li>Go to "Ma</li> </ul> | anage profile"     | Personal details     Address details | Documents       You can manage your profile on this page.         You can manage your profile on this page. |      |
|-------------------------------|--------------------|--------------------------------------|----------------------------------------------------------------------------------------------------|------|
|                               | 🗣 😗 📭              | Email details                        | Add new document     ▲ Download                                                                             |      |
|                               | DF Danielle French | Social media contacts                | ■ TITLE > Upload the relevant document as                                                                   |      |
| plications.                   | Manage profile     | Appointments                         |                                                                                                    |      |
|                               | Account settings   | Educations     E Publications        | You can manage your profile on this page.                                                                   |      |
| 'rojects" sectior             | n t                | Funding                              | Click or dr                                                                                                 | op y |
| equire.                       | O Sign out         | Employment     Documents             | Name*                                                                                                    |      |
|                               |                    | Count settings                       | 📥 Download 🛛 🔀 Export CSV                                                                                   |      |

In the menu on the left, go to "Documents"

**Note:** Investigator CVs and GCP certificates must be uploaded and submitted as an attachment for every application submitted in REGGS. This is required regardless of whether a current CV/GCP certificate has been uploaded to their REGGS account or not.

For all other members of site staff (e.g. clinical trials coordinators, nursing staff, pharmacy, etc.), as long as a current CV/GCP certificate is available under their REGGS account, these documents are not required to be submitted as part of an application.

It is all trial staff responsibility to ensure their GCP qualifications are kept up-to-date. These should be renewed every three years.

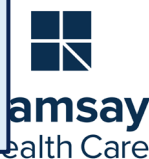

## How to Create a Project Registration Form

#### **Back to Contents**

| Step 1                                                                                                    |                                    | Step 2                                                                                                    |
|----------------------------------------------------------------------------------------------------|------------------------------------|----------------------------------------------------------------------------------------------------|
| After you have logged into your account, your REGGS E Governance home screen will appear.                                                                                      | thics &                            | In the "Create a form" section, click on the + New form<br>button to begin your Project Registration Form.                                |
| Go to the "Create a form" section on the right hand side                                                                                                    | le of your screen.                 |                                                                                                    |
| Ramsay Hospital RECCE Ethics & Coverage Resident                                                                                                    |                                    |                                                                                                    |
| Research Foundation REGGS Ethics & Governance - Projects                                                                                                    |                                    |                                                                                                    |
| Research Applicants<br>This home page will list below the 5 most recently registered projects you have access to as the a                                                      | pplication owner or permitted us   | user. Click on the project link (e.g. 2021/PID/0001) to view project details, including associated ethics and governance applications.    |
| To register a new project, use the "New form" button below or click on the "Projects" icon above.                                                                              |                                    |                                                                                                    |
| To continue an in-progress registration or view/manage other registered projects not listed below, below.                                                                      | please click on the "Projects" icc | icon in the menu bar at the top of this page or use the "View all" button in the bottom right hand corner of the "Top 5 Projects" section |
| Other users - Executives/Delegates, HREC Members, External Reviewers, etc.<br>Depending on your role, you may have additional icons in the bar above such as 'Decision', 'Meet | ings' and/or 'Review'. INyou have  | ave received a notification that you have an activity to view in those areas, select the related icon to access the area you require.     |
| Top 5 projects                                                                                                    |                                    | E Create a form                                                                                                    |
|                                                                                                    |                                    |                                                                                                    |
| 2022/PID/0005 TEST 7/01/22 Registered                                                                                                    | 10/01/2022                         | New form     Project Registration                                                                                                    |
| 2021/PID/0052 REGGS Test 2 Registered                                                                                                    | 22/12/2021                         |                                                                                                    |

**Note**: You must create a Project Registration Form before you are able to prepare a HREA or SSA for your project in REGGS

For more information on the Project Registration Form, please see our **REGGS Project Registration Form - Step by Step Guide** in "Helpful Resources" section of our website: <u>https://www.ramsayhealth.com.au/Ramsay-Research/REGGS</u>

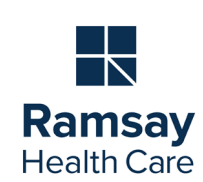

## How to Edit an Ethics Application

#### Step 1

- Click on the Projects tab at the top of the homepage screen.
- Click on the hyperlinked Title of your project.

#### Step 2

- You will be taken to the "Applications" page.
- To edit an Ethics application, click on the hyperlinked title which contains the code "ETH" e.g. 2022/ETH/0039.
- This is the HREA for this project.
- You will automatically be taken into the application where you can begin editing.

|  | TITLE        | т | IDENTIFIER    | T          | STATUS     | т | ETHICS AP ↓ ▼ | EXPIRY DATE |  | ORGANISATION T |  |
|--|--------------|---|---------------|------------|------------|---|---------------|-------------|--|----------------|--|
|  | DF24.01.2022 |   | 2022/PID/0046 | Registered |            |   | 24/01/2022    | 25/01/2022  |  | REGGS          |  |
|  | DF224Jan22   |   | 2022/PID/0047 |            | Registered |   | 24/01/2022    | 25/01/2022  |  | REGGS          |  |
|  | X            |   | 2022/PID/0041 |            | Registered |   | 18/01/2022    | 19/01/2022  |  | REGGS          |  |

#### Applications Details

Forms Milestones More information requests

All of the relevant Ethics (HREA) and/or Governance (SSA) applications for this project can be seen in the table below. To commence or edit your applications, click on the application ID (e.g. 2022/ETH/0000) which is hyperlinked below. You may also click on the application in the "Hierarchy" diagram opposite.

To customise your view, click on "Column chooser" below. You have the option to filter, sort and hide/show columns in accordance with your preferences.

|   | Export CSV Search |              |         |    |             |   |       |   |             |              |            |      |  |  |
|---|-------------------|--------------|---------|----|-------------|---|-------|---|-------------|--------------|------------|------|--|--|
|   |                   | TITLE        | VERSION | ŤΤ | STATUS      | т | OWNER | т | CREATED D ▼ | MODIFIED D ▼ | RELATIONS. | 🔻    |  |  |
| Y | 2022/ETH/0039     | DF24.01.2022 | . 1.00  |    | In Progress |   | DF    |   | 24/01/2022  | 24/01/2022   | t          |      |  |  |
|   | 2022/RGO/0042     | DF24.01.2022 | . 1.00  |    | In Progress |   | DF    |   | 24/01/2022  | 24/01/2022   | t          |      |  |  |
|   | < Previous        | Next >       |         |    |             |   |       |   |             |              | Page size: | 10 - |  |  |

Note: You cannot edit an application after it has been submitted.

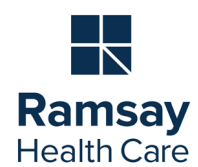

## How to Edit a Research Governance Application

#### Step 1

- Click on the Projects tab at the top of the homepage screen.
- Click on the hyperlinked Title of your project.

#### Step 2

- You will be taken to the "Applications" page.
- To edit a Research Governance application, click on the hyperlinked title which contains the code "RGO" e.g. 2022/RGO/0042.
- This is the SSA for this project.
- You will automatically be taken into the application where you can begin editing.

|   | TITLE        | т | IDENTIFIER    | т | STATUS     | т | ETHICS AP 🕴 🕇 | EXPIRY DATE | T | ORGANISATION T |
|---|--------------|---|---------------|---|------------|---|---------------|-------------|---|----------------|
| - | DF24.01.2022 |   | 2022/PID/0046 |   | Registered |   | 24/01/2022    | 25/01/2022  |   | REGGS          |
|   | DF224Jan22   |   | 2022/PID/0047 |   | Registered |   | 24/01/2022    | 25/01/2022  |   | REGGS          |
|   | X            |   | 2022/PID/0041 |   | Registered |   | 18/01/2022    | 19/01/2022  |   | REGGS          |

Applications Details

Forms Milestones More information requests

All of the relevant Ethics (HREA) and/or Governance (SSA) applications for this project can be seen in the table below. To commence or edit your applications, click on the application ID (e.g. 2022/ETH/0000) which is hyperlinked below. You may also click on the application in the "Hierarchy" diagram opposite.

To customise your view, click on "Column chooser" below. You have the option to filter, sort and hide/show columns in accordance with your preferences.

|   | Export CSV    | Search         |   |         |     |             |   |       |   |             | 0            | Column cho | oser     |
|---|---------------|----------------|---|---------|-----|-------------|---|-------|---|-------------|--------------|------------|----------|
|   |               | TITLE          | T | VERSION | ↑ ▼ | STATUS      | T | OWNER | T | CREATED D T | MODIFIED D T | RELATIONS  | <b>T</b> |
|   | 2022/ETH/0039 | DF24.01.2022 - |   | 1.00    |     | In Progress |   | DF    |   | 24/01/2022  | 24/01/2022   | t          |          |
| Y | 2022/RGO/0042 | DF24.01.2022 - |   | 1.00    |     | In Progress |   | DF    |   | 24/01/2022  | 24/01/2022   | t          |          |
|   | < Previous 1  | Next >         |   |         |     |             |   |       |   |             |              | Page size: | 10 -     |

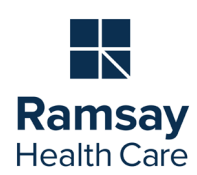

Note: You cannot edit an application after it has been submitted.

## How to Navigate your Application using the Side Bar

#### Step 1

- You do not have to answer questions sequentially in any REGGS application.
- Click on the section you wish to complete next by using the side navigation bar
  - (e.g. click on **Part E: Site Costing and Funding** in the left-hand side menu to go to this section).
- This will to jump to the section you wish to complete.

| Part A: Project-Wide<br>Information              | 0 | Part E: Site Costing and Funding                                                        |
|--------------------------------------------------|---|-----------------------------------------------------------------------------------------|
| Part B: Site Team                                | 8 | Previous                                                                                |
| Part C: Departments and<br>Services              | • | <ul> <li>Yes No</li> </ul>                                                              |
| Part D: Recruitment,<br>Records, Tissue and Data | 8 | Please justify:                                                                         |
| Part E: Site Costing and<br>Funding              | 8 | E1.2. Are there any financial costs to the Facility associated with the project which w |
| Part F: Attachments – Site<br>Specific Documents | 8 | ● Yes ○ No                                                                              |
| Part G: Declaration                              |   | E1.2.1. Please provide details and justify *                                            |

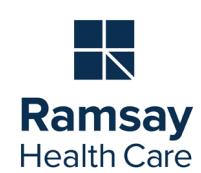

## How to Navigate your Application using the "Next" buttons

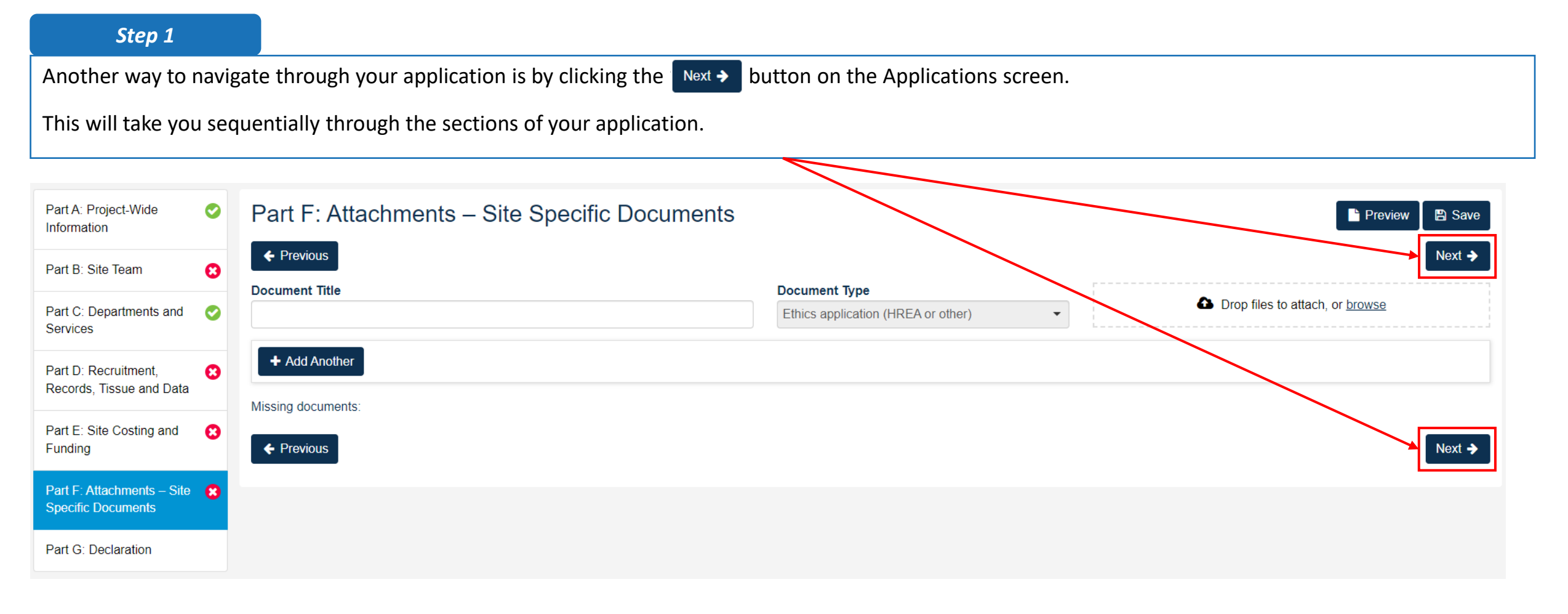

**Note**: You are only able to use the "Next" buttons if the current section has been completed and has a green tick 📀 If you have **not** completed a section and wish to return to it later, please refer to "How to Navigate your Application using the Side Bar"

![](_page_10_Picture_4.jpeg)

## How to Share a Project

#### **Back to Contents**

#### Step 1

- Click on the Projects tab at the top of the homepage screen.
- Find the Project you wish to share (e.g. 2022/PID/0005)

#### Step 2

- Click anywhere in the grey bar
- The bar will expand to show more information about this Project
- Select "Invite user to register or share project"

![](_page_11_Picture_9.jpeg)

REGGS is structured with the following hierarchy: Project > Applications > Post-approval Amendments, Reports a

Listed below are all the projects you currently have access to. In order to submit a new application (ethics and/or button above.

Project Registration will determine whether a new HREA is required for consideration by a HREC operating within populate those subsequent applications.

|   | Export CSV         | / Sea                                | arch             |                    |              |       |                            |         |             |
|---|--------------------|--------------------------------------|------------------|--------------------|--------------|-------|----------------------------|---------|-------------|
|   | TITLE              | т                                    | IDENTIFIER       | т                  | STATUS       | ψŦ    | ETHICS APPI                | R T     | EXPIRY DATE |
| Y | TEST 7/01/22       |                                      | 2022/PID/0005    |                    | Registered   |       | 10/01/2022                 |         | 11/01/2022  |
|   | Project informat   | ion                                  |                  | Id                 | entifier     |       |                            | Organis | ation       |
| * | Invite user to reg | gister                               | or share project | 20                 | 022/PID/0005 | Regis | stered                     | REGG    | S           |
|   |                    | te user to register or share project | τ<br>Τ           | tle<br>EST 7/01/22 |              |       | Ethics approved 10/01/2022 |         |             |

Instructions continued on next page

![](_page_11_Picture_15.jpeg)

*Note:* In order to view or edit an application in REGGS, a user must first register for an account.

## How to Share a Project (cont'd)

#### **Back to Contents**

Ramsay Health Care

#### Step 3

- In the pop out box, you will see any team members who already have access to this project.
- You also have the option to "Add another user"

#### Step 4

- Under "Username" field, type in the email address of the person you want to share the project with.
- REGGS will recognise whether this person already has a REGGS account
  - If they do not, REGGS will invite them to create an account as well as sharing the project with them.

#### Step 5

Use the dropdown menu under "Modify Access" to select what access this person should have to the project.

#### Step 6

- Click the "Save and send" button.
- > The User(s) will be sent an email notifying them that you have shared this project with them.

![](_page_12_Picture_14.jpeg)

![](_page_12_Picture_15.jpeg)

## How to Share an Application

Ramsay Health Care

#### Step 1

- Click on the Projects tab at the top of the homepage screen.
- Click on the hyperlinked Title of your project.

#### Step 2

- You will be taken to the "Applications" page.
- Find the Application you wish to share (e.g. 2022/ETH/0039)
- Click anywhere in the grey bar
- The bar will expand to show more information about this Application.
- Select "Invite user to register or share application"

|  | TITLE        | т | IDENTIFIER    | Т | STATUS     | т | ETHICS AP ↓ ▼ | EXPIRY DATE T | ORGANISATION T |
|--|--------------|---|---------------|---|------------|---|---------------|---------------|----------------|
|  | DF24.01.2022 |   | 2022/PID/0046 |   | Registered |   | 24/01/2022    | 25/01/2022    | REGGS          |
|  | DF224Jan22   |   | 2022/PID/0047 |   | Registered |   | 24/01/2022    | 25/01/2022    | REGGS          |
|  | X            |   | 2022/PID/0041 |   | Registered |   | 18/01/2022    | 19/01/2022    | REGGS          |
|  |              |   |               |   |            |   |               |               |                |

#### Applications Details Forms Milestones More information requests

All of the relevant Ethics (HREA) and/or Governance (SSA) applications for this project can be seen in the table below. To commence or edit your applications, click on the application ID (e.g. 2022/ETH/0000) which is hyperlinked below. You may also click on the application in the "Hierarchy" diagram opposite.

To customise your view, click on "Column chooser" below. You have the option to filter, sort and hide/show columns in accordance with your preferences.

|   | Export CSV Search                            |                     |             |         |   |            |    |             | 0     | Column choose  | ər   |
|---|----------------------------------------------|---------------------|-------------|---------|---|------------|----|-------------|-------|----------------|------|
|   | identifier <b>T</b> Title                    | ▼ VERSION ↑ ▼       | STATUS      | T OWNER | T | CREATE     | ŤΤ | MODIFIED D. | 🕇     | RELATIONS      | т    |
|   | 2022/ETH/0039 DF24.0                         | 01.2022 1.00        | In Progress | DF      |   | 24/01/2022 |    | 24/01/2022  |       | t              |      |
|   | Application information                      | Identifier          | Owner       |         |   |            |    |             |       |                |      |
|   | Invite user to register or share application | Title               | DF          |         |   |            |    | Ir          | nstru | uctions contin | nued |
| I | Rename application                           | DF24.01.2022 - HREA | Users       |         |   |            |    |             | C     | on next page   | _ /  |
|   | Delete application                           | Version<br>1        |             |         |   |            |    |             |       |                |      |

## How to Share an Application (cont'd)

#### **Back to Contents**

#### Step 3

- In the pop out box, you will see any team members who already have access to this application.
- You also have the option to "Add another user"

#### Step 4

- Under "Username" field, type in the email address of the person you want to share the application with.
- REGGS will recognise whether this person already has a REGGS account
  - If they do not, REGGS will invite them to create an account as well as sharing the application with them.

#### Step 5

Use the dropdown menu under "Modify Access" to select what access this person should have to the Application.

# Invite user to register, share & manage access There are currently no users assigned to this application. Add another user Add another user Save and send Cancel

#### Invite user to register, share & manage access The list of users currently assigned to this application are listed below ACCESS STATUS MODIFY ACCESS SEND NAME USERNAME test@test.com.au No current Invite only 0 **n** 0 No user is found. An invitation will be sent to Invite only this email address Invite and share with view access Invite and share with edit access

#### Step 6

- Click the "Save and send" button.
- > The User(s) will be sent an email notifying them that you have shared this application with them.

Add another user

![](_page_14_Picture_16.jpeg)

× Cance

Save and send

## How to Submit your Application

| Step 1                                                                                                    |                                                                                                    | Step 2                                                                                                    |                                                                                                    |
|----------------------------------------------------------------------------------------------------|----------------------------------------------------------------------------------------------------|----------------------------------------------------------------------------------------------------|----------------------------------------------------------------------------------------------------|
| <ul> <li>Check your ap side bar menu</li> <li>If the section i</li> </ul>                                                                                                    | pplication is complete by looking at the<br>a on the left-hand side of the screen.<br>is complete, it will have a green tick                                                                                                    | <ul> <li>Once your application is complete, click "Complete"<br/>(e.g. Complete SSA or Complete HREA).</li> <li>This will lodge your application.</li> </ul>                                                                                                    | <b>Note</b> : Only the Ramsay<br>Coordinating Principal<br>Investigator (CPI) is able to is able<br>to submit a HREA, and only the<br>Site Principal Investigator (PI) is |
| Part A: Project-Wide ♥ Part<br>Information ♥ Part<br>Part B: Site Team ♥ G1.1 Is t                                                                                                    | : G: Declaration<br>evious<br>there any affiliation, financial interest or other conflict of interest that the investigators, their family memb                                                                                                    | ers or the facility may have in the conduct of this research project or its outcomes? *                                                                                                    | able to submit an SSA in REGGS.<br>This process replaces a<br>signature.                                                                                                  |
| Part C: Departments and Services G2 Decit<br>Part D: Recruitment,<br>Records, Tissue and Data G2 Decit<br>Part E: Site Costing and F4 Decited G2 Decit<br>By clickin<br>1. the<br>2. all<br>3. I w<br>Funding G2 Decit<br>By clickin<br>1. the<br>2. all<br>3. I w<br>Funding G2 Decit<br>By clickin<br>1. the<br>2. all<br>3. I w<br>Funding G2 Decit<br>By clickin<br>1. the<br>2. all<br>3. I w<br>Funding G2 Decit<br>Decited G2 Decited G2 Dec | No<br>laration by the Principal Investigator Responsible for the site<br>ing the button below I confirm that:<br>e information provided is truthful and accurate to the best of my knowledge and belief and I take full resp<br>i members of the research team at this site have the appropriate qualifications, training, experience and<br>will ensure all team members receive any additional relevant training as required;<br>will not start this research project at this site until I have received confirmation of site authorisation in writ<br>appropriate Human Research Ethics Committee (HREC);<br>accept responsibility for the conduct of this research project at this site according to the principles of the<br>Research (as amended) and, where applicable, Note for Guidance on Good Clinical Practice. If I am un<br>authorised the underface the project at this area.                                                                                                    | consibility for this project at this site;<br>facilities to conduct the research as set out in this application and to deal with any contingencies related to the research that may arise;<br>ing from the Research Governance Office and, that this will not be before evidence is received by them (provided by me) of ethics approval by<br>NHMRC National Statement on the Ethical Conduct in Human Research (as amended) and the Australian Code for the Responsible Conduct<br>able to continue as PI at this site, I will notify the National Research Unit of my proposed replacement. | <i>If you cannot see the "Complete"</i><br><i>button, it may be because you</i><br><i>are not listed in the Application</i><br><i>with one of these roles.</i>            |
| Part G: Declaration<br>7. I ur<br>9. I<br>1. J<br>1. J<br>1. J<br>1. J<br>1. J<br>1. J<br>1. J<br>1. J                                                                                                    | a livili inform the Research Governance Office of any changes to the research project (including staff/<br>b. I will notify the Research Governance Office of any adverse events arising from this research project<br>c. I will inform the Research Governance Office of any adverse events arising from this research project<br>c. I will inform the Research Governance Office of any changes to the research project cases before the expected date<br>d. I will discontinue the research at this site if the HREC withdraws ethical approval and notify the Rese<br>e. I will adhere to the conditions of authorisation stipulated by the authorising authority at this site inclu-<br>f. I will discontinue the research at this site if the authorising authority withdraws authorisation;<br>understand and agree that project files and documents and research records and data may be subject to<br>upposes, AND<br>understand that personal information relating me as Principal Investigator and the other members of the<br>ustralia Privacy Policy. | researcher changes) and receive approvation these changes prior to implementation at this site;<br>in accordance with Ramsay Health Cara policies;<br>prior of Governance Office immediately of this withdrawal;<br>ding any monitoring/reporting requirements;<br>inspection by delegates of the arthorising authority at this site (generally the Research Governance Officer) for audit and monitoring<br>research team contained in this form will be collected, held and used by Ramsay Health Care in accordance with the Ramsay Health Care                                             | To share an existing application<br>with the Chief Investigator,<br>please refer to " <u>How to Share an</u><br><u>application</u> " instructions.                        |
| Name o<br>Danielle<br>frenchd∉<br>₽re                                                                                                    | evious                                                                                                    | Complete SSA                                                                                                    | ctions continued<br>n next page<br>Ramsa<br>Health Car                                                                                                    |

## How to Submit your Application (cont'd)

#### **Back to Contents**

#### Step 3

- After you have submitted your application, you have the option to download a copy of all application forms and attachments.
- To download these documents, click on the .zip link.

#### Step 4

- Your submission is now complete.
- You can now click "Close" or close your browser.

#### Application submission

Select the application attachments you wish to download:

#### All application forms and attachments (.zip)

This package of files contains your application content, attachments, and other files supporting your application.

> Next

![](_page_16_Picture_13.jpeg)

Note: You will automatically be sent a copy of your application as an attachment in your "Confirmation of submission" email.

![](_page_16_Picture_15.jpeg)

## How to Delete your Application

#### **Back to Contents**

#### Step 1

- Click on the Projects tab at the top of the homepage screen.
- Click on the hyperlinked title of your project.

#### Step 2

- You will be taken to the "Applications" page.
- Find the Application you wish to delete (e.g. 2022/ETH/0039)
- Click anywhere in the grey bar
- The bar will expand to show more information about this Application.
- Select "Delete application"

| TITLE        |               | ▼ STATUS   |
|--------------|---------------|------------|
| DF24.01.2022 | 2022/PID/0046 | Registered |
| DF224Jan22   | 2022/PID/0047 | Registered |
| x            | 2022/PID/0041 | Registered |

Applications Details Forms Milestones More informat

All of the relevant Ethics (HREA) and/or Governance (SSA) applications for To commence or edit your applications, click on the application ID (e.g. 2022 "Hierarchy" diagram opposite.

To customise your view, click on "Column chooser" below. You have the opti

#### Export CSV Search...

|                                                                       | T VERSION ↑ T                                             | STATUS   |
|-----------------------------------------------------------------------|-----------------------------------------------------------|----------|
| <u>2022/ETH/0039</u> DF24.                                            | 01.2022 1.00                                              | In Progr |
| Application information                                               | Identifier                                                | 0        |
| Invite user to register or<br>share application<br>Rename application | 2022/ETH/0039 In Progress<br>Title<br>DF24.01.2022 - HREA | U        |
| Delete application                                                    | Version<br>1                                              |          |

#### Step 3

- You will be prompted to confirm you want to delete your application, as this cannot be reversed.
- If yes, click the "Delete" button.

![](_page_17_Picture_20.jpeg)

*Note:* You are <u>only</u> able to delete applications which have not yet been submitted.

*If you wish to withdraw a submitted application, please contact us.* 

![](_page_17_Picture_23.jpeg)

## How to delete a draft Project Registration form

#### **Back to Contents**

| Step 1                                                                                                    | Step 2                                                                                                    |
|----------------------------------------------------------------------------------------------------|----------------------------------------------------------------------------------------------------|
| Under "Projects" list, find the draft Project Registration form you wish<br>to delete.                                                                                                    | A pop-up box will appear, warning you that the delete cannot<br>be undone and asking you if you want to continue.                 |
| <ul> <li>Click anywhere on the grey bar to expand the project information</li> <li>Click the "Delete form" option.</li> </ul>                                                                                                    | If you wish to proceed, click "Delete form"                                                                                       |
| Image: State State Sta | ▲ Delete form<br>The form will be deleted. Are you sure you want to continue?<br>▲ This action cannot be undone.<br>■ Delete form |
| 068576 - Project R                                                                                                    |                                                                                                    |
| Invite user to register or share form Identifier Owner 068576 OE                                                                                                    |                                                                                                    |
| Delete form     Title       Title     Project Registration                                                                                                    |                                                                                                    |

Ramsay Health Care

**Note**: Forms cannot be deleted once they have been submitted. If you wish to withdraw or edit a submitted application, please contact us.

## How to add a New Site to an existing Research Governance Application

#### Step 1

- Click on the Projects tab at the top of the homepage screen.
- Click on the hyperlinked title of your project.

#### Step 2

- You will be taken to the "Applications" page.
- Click on the +New Site button

#### Step 3

- Complete and submit the Addition of New Research Site/s form which will appear on a new screen.
- This will generate an SSA application for the new site to complete and submit

| Fluject 2                         | Piujecia                     |                               |                           |                               |                                        |                                   |                                      |                                           |                           |                          |          |
|-----------------------------------|------------------------------|-------------------------------|---------------------------|-------------------------------|----------------------------------------|-----------------------------------|--------------------------------------|-------------------------------------------|---------------------------|--------------------------|----------|
| REGGS                             | s structured wit             | h the following h             | ierarchy: Proje           | ect > Applications            | s > Post-approva                       | a Amendments, Re                  | eports and Safety No                 | otifications.                             |                           |                          |          |
| Listed be                         | low are all the p            | rojects you curre             | ently have acc            | ess to. In order to           | o submit a new a                       | application (ethics               | and/or governance)                   | ), you must first registe                 | r the project by comple   | eting a Project Registr  | ation Fo |
| Project F                         | egistration will             | Jetermine wheth               | er a new HRE              | A and/or SSA wil              | II be needed for y                     | your research to b                | e undertaken at any                  | / Ramsay sites. The de                    | tails entered at Project  | t Registration will help | to pre-  |
| 🖈 Ex                              | port CSV Sea                 | rch                           |                           |                               |                                        |                                   |                                      |                                           |                           |                          |          |
| TITLE                             |                              | IDENTIFIER                    | т                         | STATUS                        | т етніс                                | SAPPR ↓ ▼                         | EXPIRY DATE                          | ▼ ORGANISAT                               | ION T FUNDS I             |                          | IDS RE   |
| TEST                              |                              | 2022/PID000                   | 02                        | Registered                    | 30/01/2                                | 2022                              | 31/01/2022                           | REGGS                                     |                           | \$0.00                   |          |
| All of the<br>To come<br>opposite | e relevant Ef<br>nence or ed | hics (HREA)<br>it your applic | and/or Go<br>ations, clic | vernance (SS<br>k on the appl | 3A) applicatio<br>ication ID (e.(      | ons for this pro<br>g. 2022/ETH/( | oject can be see<br>0000) which is h | en in the table bele<br>hyperlinked below | ow.<br>: You may also cli | ick on the applica       | tion ir  |
| To custo                          | mise your v                  | iew, click on                 | "Column ch                | 100ser" belov                 | <i>N</i> . You have t                  | he option to fi                   | lter, sort and hid                   | de/show columns                           | in accordance wit         | th your preferenc        | es.      |
| + Nev                             |                              |                               |                           |                               |                                        |                                   |                                      |                                           |                           |                          |          |
|                                   | xport CSV                    | Search                        |                           |                               | ···· · · · · · · · · · · · · · · · · · | TATUS                             |                                      |                                           |                           |                          | 150      |

![](_page_19_Picture_12.jpeg)

## How to submit a Research Governance Amendment

1 Next >

< Previous

#### **Back to Contents**

#### Step 1

- Click on the Projects tab at the top of the homepage screen.
- Click on the hyperlinked title of your project.

#### Step 2

- You will be taken to the "Applications" page.
- Click on the hyperlinked identifier of your application (e.g. 2022/RGO/0058)

![](_page_20_Picture_8.jpeg)

| Ramsay H                                        | lospital<br>Foundation REGGS                                | Ethics & Governance                                            | Projects                                         |                                                      |                                           |                                                   |
|-------------------------------------------------|-------------------------------------------------------------|----------------------------------------------------------------|--------------------------------------------------|------------------------------------------------------|-------------------------------------------|---------------------------------------------------|
| Project > Project                               | ts                                                          |                                                                |                                                  |                                                      |                                           |                                                   |
| REGGS is structu                                | ured with the following hierar                              | chy: Project > Applications > F                                | Post-approval Amendme                            | ents, Reports and Safety                             | Notifications.                            |                                                   |
| Listed below are a                              | all the projects you currently                              | have access to. In order to su                                 | ubmit a new application                          | (ethics and/or governand                             | ce), you must first register the proje    | ect by completing a Project Registration Form.    |
| Project Registratio                             | on will determine whether a                                 | new HREA and/or SSA will be                                    | e needed for your resear                         | rch to be undertaken at a                            | ny Ramsay sites. The details enter        | red at Project Registration will help to pre-popu |
| Export CSV                                      | V Search                                                    |                                                                |                                                  |                                                      |                                           |                                                   |
| TITLE                                           | T IDENTIFIER                                                | ▼ STATUS                                                       | ▼ ETHICS APPR                                    | ↓ ▼ EXPIRY DATE                                      | T ORGANISATION T                          | FUNDS INVOICED T FUNDS REMAIN                     |
| TEST                                            | 2022/PID00002                                               | Registered                                                     | 30/01/2022                                       | 31/01/2022                                           | REGGS                                     | \$0.00                                            |
| Project > 2022                                  | 2/PID/0069 - TEST                                           | formation requests                                             |                                                  |                                                      |                                           |                                                   |
| Applications                                    |                                                             | formation requests                                             |                                                  |                                                      |                                           |                                                   |
| All of the relevant<br>To commence<br>opposite. | rant Ethics (HREA) and/or (<br>or edit your applications, c | Governance (SSA) applicatio<br>lick on the application ID (e.c | ns for this project can<br>g. 2022/ETH/0000) whi | be seen in the table bel<br>ich is hyperlinked below | ow.<br>. You may also click on the applic | cation in the "Hierarchy" diagram                 |
| To customise y                                  | your view, click on "Column                                 | chooser" below. You have t                                     | he option to filter, sort a                      | and hide/show columns                                | in accordance with your preferen          | ices.                                             |
| + New Site                                      |                                                             |                                                                |                                                  |                                                      |                                           |                                                   |
|                                                 |                                                             |                                                                |                                                  |                                                      |                                           |                                                   |
| 🖹 Export C                                      | CSV Search                                                  |                                                                |                                                  |                                                      |                                           | Column chooser                                    |
|                                                 | CSV Search                                                  | Ŧ                                                              | STATUS                                           | T CREATED DATE                                       | ▼ MODIFIED DATE                           | Column chooser                                    |

![](_page_20_Picture_10.jpeg)

Page size: 10 -

## How to submit a Research Governance Amendment (cont'd)

![](_page_21_Figure_2.jpeg)

## How to submit a Research Governance Amendment (cont'd)

![](_page_22_Figure_2.jpeg)

Follow the prompts on the screen and answer all relevant questions before submitting your application.

Note: Once your RG amendment has been reviewed, you will receive either an approval notification or a request for further information via email.

![](_page_22_Picture_5.jpeg)

## Uploading Documents for your Research Governance Amendment

For General Amendments, you have the option to upload study documents in two places:

![](_page_23_Figure_3.jpeg)

## Tips for Research Governance Amendments

#### **Back to Contents**

Ramsay Health Care

#### **Amendment Types**

You have the option to submit the following types of Site amendments in REGGS:

- Addition of a site
   To be used when you want to add a new site to an existing
   project
- **CPI change notification** To be used when the Ramsay CPI on your project has changed
- PI change notification To be used when the PI for your site has changed
- Extension of HREC approval notification
   To be used when you have received confirmation from your
   HREC that your project oversight has been extended
- Change site investigators or site administration contacts To be used when you wish to add / remove study team members from your application
- Change to contracts
   To be used when you have an updated contract relating to
   your project
- General amendment

To be used for all other amendments, including document updates and reports

Note: Safety Reports are submitted separately and not as amendments

#### Minor vs Major Amendments - Examples

Certain Governance amendment attract fees, depending on whether they are considered to be Major. Below are some examples of different types of applications which constitute a Major or Minor Amendment:

#### MAJOR

- Change to PI
- Change to CPI
- Change to contract
- General amendment which increases the burden on participants and/or is expected to impact patient safety/ put the patients at higher risk;
- General amendment which results in an increase to site workload (e.g. staff are required to conduct additional research activities not within the scope of the original project)
- General amendment with a significant change to the design of the protocol

#### **MINOR**

- Extension of HREC approval
- > General amendment with minor update to the protocol which does not add to patient burden
- General amendment with minor update to the protocol which doesn't impact site workload
- Addition of a site (N.B. This is not charged as an amendment; it is charged as a new submission. The fee for this will depend on the type of study and number of sites participating.)
- > General amendment which involves a slight change to eligibility criteria
- Seneral amendment which includes updates to Site Specific PICFs of an administrative nature
- Seneral amendment with routine updates to Investigator Brochures and/or other product information

For the list of our current fees, please visit<u>https://www.ramsayhealth.com.au/Ramsay-</u> Research/Research-Governance/Fees

## How to submit a Local Safety Report in REGGS

#### **Back to Contents**

#### Step 1

- Click on the Projects tab at the top of the homepage screen.
- Click on the hyperlinked title of your project.

|   |                 |                          |                     |        |                      |           |           | 1           |              |                     |            |                           |         |                     |           |                        |
|---|-----------------|--------------------------|---------------------|--------|----------------------|-----------|-----------|-------------|--------------|---------------------|------------|---------------------------|---------|---------------------|-----------|------------------------|
|   | Ramsa<br>Resear | / Hospital<br>ch Foundat | ion REGGS Ett       | hics   | & Governance         | 🖵 Pr      | ojects    |             |              |                     |            |                           |         |                     |           |                        |
|   | Project > Pro   | jects                    |                     |        |                      |           |           |             |              |                     |            |                           |         |                     |           |                        |
|   |                 |                          |                     |        |                      |           |           |             |              |                     |            |                           |         |                     |           |                        |
| _ | REGGS is str    | uctured with the         | following hierarchy | y: Pro | ject > Applications  | s > Post  | -approva  | al Amendm   | ents, Re     | ports and Safety N  | lotificati | ons.                      |         |                     |           |                        |
|   | Listed below a  | are all the projec       | ts you currently ha | ave ad | ccess to. In order t | o submi   | t a new a | application | (ethics      | and/or governance)  | ), you n   | nust first register the p | project | by completing a F   | Project R | egistration Form. Yo   |
|   | Project Regist  | ration will deter        | mine whether a new  | w HR   | EA and/or SSA wi     | ll be nee | eded for  | your resea  | irch to b    | e undertaken at any | y Rams     | ay sites. The details e   | entered | 1 at Project Regist | ration w  | ill help to pre-popula |
|   | Export          | CSV Search               |                     |        |                      |           |           |             |              |                     |            |                           |         |                     |           |                        |
|   |                 |                          |                     |        |                      |           |           | _           |              |                     |            |                           |         |                     |           |                        |
|   | TITLE           | T IC                     | ENTIFIER            | T      | STATUS               | T         | ETHIC     | S APPR      | . ↓ <b>T</b> | EXPIRY DATE         | T          | ORGANISATION              | T       | FUNDS INVOIC        | ED 🔻      | FUNDS REMAINI          |
|   | TEST            | 20                       | 22/PID00002         |        | Registered           |           | 30/01/:   | 2022        |              | 31/01/2022          |            | REGGS                     |         |                     | \$0.00    |                        |

#### Step 2

- You will be taken to the "Applications" page.
- Click on the hyperlinked identifier of your application (e.g. 2022/RGO/0058)

![](_page_25_Picture_9.jpeg)

| 10,000 2022/1                                                               | ID/0069 - TE                       | ST                                                              |                                    |                  |                                                |                     |                                                    |             |                                                              |                  |                            |      |
|-----------------------------------------------------------------------------|------------------------------------|-----------------------------------------------------------------|------------------------------------|------------------|------------------------------------------------|---------------------|----------------------------------------------------|-------------|--------------------------------------------------------------|------------------|----------------------------|------|
| Applications                                                                | Details                            | More information                                                | n requests                         |                  |                                                |                     |                                                    |             |                                                              |                  |                            |      |
| All of the relevant<br>To commence or e                                     | Ethics (HREA<br>edit your appli    | <ul> <li>and/or Governand<br/>ications, click on the</li> </ul> | ce (SSA) appli<br>e application IE | icatio<br>⊃ (e.ç | ons for this project o<br>g. 2022/ETH/0000)    | can be s<br>which i | seen in the table below<br>s hyperlinked below.    | v.<br>′ou m | ay also click on the application                             | n in the "Hierar | chy" diagram               | n    |
| To customise you                                                            | view, click or                     | n "Column chooser"                                              | ' below. You ha                    | ave ti           | he option to filter, s                         | ort and             | hide/show columns ir                               | acco        | rdance with your preferences.                                |                  |                            |      |
| To customise your + New Site Export CSV                                     | view, click or                     | n "Column chooser"                                              | ' below. You ha                    | ave ti           | he option to filter, s                         | ort and             | hide/show columns ir                               | acco        | rdance with your preferences.                                |                  | Column ch                  | 1005 |
| To customise you<br>+ New Site<br>Export CSV                                | view, click or<br>Search           | n "Column chooser"                                              | ' below. You ha                    | ave ti           | he option to filter, s                         | ort and             | hide/show columns in                               | acco        | rdance with your preferences.<br>MODIFIED DATE               | o                | Column ch                  | 1005 |
| To customise you<br>+ New Site<br>Export CSV<br>IDENTIFIER<br>2022/RGO/0058 | view, click or<br>Search<br>TTITLE | n "Column chooser"                                              | ' below. You ha                    | ave ti           | he option to filter, s<br>STATUS<br>Authorised | cort and            | hide/show columns in<br>CREATED DATE<br>11/02/2022 | acco        | rdance with your preferences.<br>MODIFIED DATE<br>18/03/2022 | o                | Column ch<br>VERS.<br>1.00 | 1005 |

![](_page_25_Picture_11.jpeg)

## How to submit a Local Safety Report in REGGS (cont'd)

 $\overline{\phantom{a}}$ 

![](_page_26_Figure_2.jpeg)

## How to submit a Local Safety Report in REGGS (cont'd)

#### Step 5

Select "Reporting Local Safety Events to the Institution" from the menu

#### Step 6

- Select the Type of Safety Report you wish to report from the dropdown menu
- Complete each section of the Safety Report and submit

| + New form                                       | ×        |
|--------------------------------------------------|----------|
| Select the form you wish to fill out:            |          |
| Reporting Local Safety Events to the Institution |          |
| Site Amendment                                   |          |
|                                                  |          |
|                                                  | × Cancel |

| Ramsay REGGS Ethics & Governa    | nce 📮                    |                                            |      | <b>▲ 3 D</b>   |
|----------------------------------|--------------------------|--------------------------------------------|------|----------------|
| Form > Reporting Local Safety Ev | rents to the Institution | on                                         |      |                |
| Project details Document Upload  | Project de               | etails                                     |      | Preview 🕒 Save |
| Declaration                      | Project Title<br>Sponsor | TEST                                       |      |                |
|                                  | Site Reference<br>No.    | 2022/RGO/0058                              |      |                |
|                                  | Site<br>Principal        | Hollywood Private Hospi<br>Danielle French | tal  |                |
|                                  | Type of Safety Report    | i                                          |      | •              |
|                                  | SSI from approvi         | ng HREC (external to Rams                  | say) |                |
|                                  | Local Safety Eve         | INT (SUSAR/USADE/URSAE                     | =)   |                |

![](_page_27_Picture_9.jpeg)

 $\overline{\phantom{a}}$ 

## How to locate an "In Progress" Amendment or Safety Report in REGGS

<u>TEST</u>

#### Step 1

- Click on the Projects tab at the top of  $\geq$ the homepage screen.
- Click on the hyperlinked title of your  $\succ$ project.

|   |                  |                       |                        |         |                    |            |          | -           |          |                     |           |                         |         |                 |               |                  |         |
|---|------------------|-----------------------|------------------------|---------|--------------------|------------|----------|-------------|----------|---------------------|-----------|-------------------------|---------|-----------------|---------------|------------------|---------|
|   | Ramsav<br>Resear | y Hospita<br>ch Found | al<br>dation REGGS E   | thics   | & Governance       | 🖵 Pi       | ojects   |             |          |                     |           |                         |         |                 |               |                  |         |
|   | Project > Pro    | jects                 |                        |         |                    |            |          |             |          |                     |           |                         |         |                 |               |                  |         |
|   |                  |                       |                        |         |                    |            |          |             |          |                     |           |                         |         |                 |               |                  |         |
| _ | REGGS is str     | uctured with          | the following hierarc  | hy: Pro | ject > Application | s > Post   | -approva | al Amendme  | ents, Re | eports and Safety N | otificati | ons.                    |         |                 |               |                  |         |
|   | Listed below a   | are all the pr        | ojects you currently h | lave ac | cess to. In order  | to submi   | t a new  | application | (ethics  | and/or governance)  | ), you m  | nust first register the | project | by completing   | g a Project I | Registration F   | orm. Yo |
|   | Project Regist   | tration will de       | etermine whether a n   | ew HR   | EA and/or SSA w    | ill be nee | eded for | your resea  | rch to b | e undertaken at any | Rams      | ay sites. The details   | entere  | d at Project Re | egistration v | vill help to pre | -popula |
|   | Export (         | CSV Searc             | :h                     |         |                    |            |          |             |          |                     |           |                         |         |                 |               |                  |         |
|   | TITLE            | т                     | IDENTIFIER             | Ŧ       | STATUS             | Ŧ          | ETHIC    | CS APPR     | ĻΤ       | EXPIRY DATE         | т         | ORGANISATION            | т       | FUNDS INV       | OICED 🔻       | FUNDS RE         | MAINI.  |
| Y | TEST             |                       | 2022/PID00002          |         | Registered         |            | 30/01/   | /2022       |          | 31/01/2022          |           | REGGS                   |         |                 | \$0.00        | )                |         |

#### Step 2

- You will be taken to the "Applications"  $\geq$ page.
- Click on the hyperlinked identifier of your application (e.g. 2022/RGO/0058)

![](_page_28_Picture_9.jpeg)

| REGGS Ethi                                              | ics & Governance                              | Projects                                        |                                                        |                                 |                                            |             |                         |                                      |
|---------------------------------------------------------|-----------------------------------------------|-------------------------------------------------|--------------------------------------------------------|---------------------------------|--------------------------------------------|-------------|-------------------------|--------------------------------------|
| Project > 2022/PIE                                      | D/0069 - TEST                                 |                                                 |                                                        |                                 |                                            |             |                         |                                      |
| Applications                                            | Details More i                                | nformation requests                             |                                                        |                                 |                                            |             |                         |                                      |
| All of the relevant E<br>To commence or ec<br>opposite. | thics (HREA) and/or<br>dit your applications, | Governance (SSA) ap<br>click on the application | pplications for this projec<br>n ID (e.g. 2022/ETH/000 | ct can be see<br>00) which is f | en in the table belo<br>nyperlinked below. | w.<br>You m | ay also click on the ap | plication in the "Hierarchy" diagram |
| To customise your v                                     | view, click on "Colum                         | in chooser" below. You                          | u have the option to filter                            | r, sort and hid                 | de/show columns                            | n acco      | rdance with your prefe  | rences.                              |
| Export CSV                                              | Search                                        |                                                 |                                                        |                                 |                                            |             |                         | Column chooser                       |
| IDENTIFIER                                              | TITLE                                         |                                                 | ▼ STATUS                                               | т                               | CREATED DATE                               | T           | MODIFIED DATE           | ▼ VERS ↑ ▼                           |
|                                                         | TEST                                          |                                                 | Authorised                                             |                                 | 11/02/2022                                 |             | 18/03/2022              | 1.00                                 |
| 2022/RGO/0058                                           |                                               |                                                 |                                                        |                                 |                                            |             |                         |                                      |

![](_page_28_Picture_11.jpeg)

## How to locate an "In Progress" Amendment or Safety Report in REGGS

#### **Back to Contents**

![](_page_29_Figure_2.jpeg)

## How to download forms and attachments once they are submitted

 $\overline{\phantom{a}}$ 

Health Care

![](_page_30_Figure_2.jpeg)

![](_page_31_Picture_0.jpeg)

- What is the Project Registration form? Why do I need it?
  - The Project Registration Form collects basic information about your project and will help REGGS to decide whether you need a HREA and/or SSA. The Project Registration form helps to link applications and provides a better way of managing multi-site projects.
- Why do I have to download Google Authenticator?
  - REGGS uses Google Authenticator for Multi-Factor Authentication (MFA) (also known as "2-Step Verification").
  - If you are an External user (i.e. not using a "ramsayhealth" email address), in addition to your password, you'll also need to enter a code generated by the Google Authenticator app in order to log into your account.
- Why do I have to use Google Authenticator?
  - REGGS uses Google Authenticator for Multi-Factor Authentication (MFA) (also known as "2-Step Verification").
  - MFA means a user must provide a two or more pieces of evidence to verify their identity (e.g. a password and a code) in order to gain access to an app or digital resource. MFA is an important data security feature.
- How do I use Google Authenticator?
  - Go to the App Store on your smartphone and search for "Google Authenticator". Download the app onto your device. It is free to download.
  - Follow the instructions outlined in "<u>How to Log in to your Account</u> -Instructions for External (non-Ramsay) Users".

- I have a technical issue with REGGS. Who do I contact?
  - For technical issues, please use our queries portal <u>here</u>.
  - Alternatively, please contact the team on <u>REGGS@ramsayhealth.com.au</u>.
- How do I add a new research team member in REGGS?
  - You can submit a "Change site investigators or site administration contacts" amendment in REGGS. Please see <u>How to submit a Research</u> <u>Governance Amendment</u> and <u>Tips for Research Governance Amendments</u> for instructions

![](_page_31_Picture_18.jpeg)